### **Find Organisation**

|                      | Structure > Manahge Organisations                  | Sselect <b>'Manage</b><br>Organisations' from the My              | Lorg.melbournehealth.admin<br>rg.melbournehealth.admin for<br>au.org.melbournehealth | iearch Q, User Admin 🍰 Help 🛛 Logout (+ |
|----------------------|----------------------------------------------------|-------------------------------------------------------------------|--------------------------------------------------------------------------------------|-----------------------------------------|
| Dashboard            | It there are been been been been been been been be | Tenancy menu.                                                     |                                                                                      |                                         |
| Data Management      | A Manage Organisations                             |                                                                   |                                                                                      |                                         |
| My Tenancy           | Select search criteria to      organisati          | ons. Click on Options to select additional filtering options      |                                                                                      |                                         |
| Manage Assets        | Organie                                            | Organisation Type                                                 | Related Asset                                                                        |                                         |
| Add Asset +          |                                                    | ×                                                                 | ×                                                                                    | ×                                       |
| Manage Organisations | Organisation Name (partial match)                  |                                                                   |                                                                                      |                                         |
| Add Organisation +   |                                                    |                                                                   |                                                                                      |                                         |
| Manage Hierarchies   | Options ~                                          |                                                                   |                                                                                      |                                         |
| Reports              | Organisation Status                                | Sort by                                                           |                                                                                      |                                         |
| Admin                | Surger Supress                                     | Organisation Name * Ascending                                     | Ŧ                                                                                    | Search Q. Clear X                       |
|                      |                                                    | Complete as<br>many fields as<br>possible to refine<br>the search |                                                                                      |                                         |

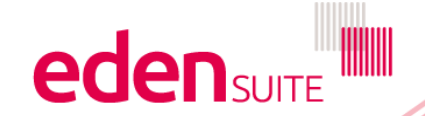

# **Find Organisation**

| Select search criteria to find your organisations. Click on Op | tions to select additional filtering options |                   |                                             |
|----------------------------------------------------------------|----------------------------------------------|-------------------|---------------------------------------------|
| Organisation<br>Organisation Name (partial match)<br>exam      | Organisation Type                            | Related As        | set X                                       |
| Options ^                                                      | Select your Organisation                     | from the          | Search Q Clear X                            |
| Showing 1 to 1 of 1 results                                    | details                                      | T More            | C Previous   Next >                         |
| Organisation                                                   | Status                                       | Organisation Type | Organisation Hierarchy                      |
| Example Organisation                                           | Active (01/07/2005)                          | Facility          | Melbourne Health 2<br>(0 sub organisations) |
|                                                                |                                              |                   |                                             |

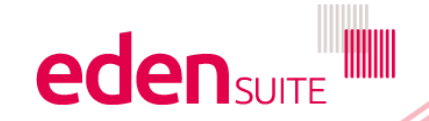

### **Organisation Profile**

Activities
Clinical waste

Clinical waste - incinerated

Clinical waste - sharps

Clinical waste - treated

Jo Testing Clinical waste Activity

Clinical waste - incinerated - Test by Jo

### eden suite

My Tenancy > Manage Organisations > Example Organisation

au.org.melbournehealth.admin au.org.melbournehealth.admin for au.org.melbournehealth

Search Q. User Admin 🍰 Help \varTheta Logout 6+

#### Dashboard Data Management My Tenancy Manage Assets Add Asset + Manage Organisations Add Organisation + Manage Hierarchies Reports Admin

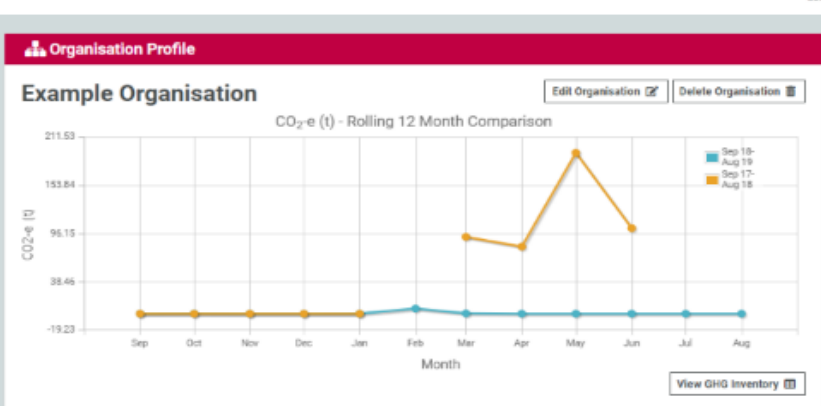

Sep 18 - Aug 19: 0 CO2-e (t) -%

All Organisation related information is conveniently displayed on one screen, including hierarchies and relationships. You can click on an item to access further details.

Sep 18 - Aug 19: 0 kg Sep 17 - Aug 18: 0 kg

Sep 18 - Aug 19: 0 kg Sep 17 - Aug 18: 0 kg

Sep 18 - Aug 19: 0 kg Sep 17 - Aug 18: 0 kg

Sep 18 - Aug 19: 0 kg Sep 17 - Aug 18: 0 kg

| Status Active 0                                                                                                    | 1/07/2005 to current                                                                                                    |  |  |  |  |  |  |
|----------------------------------------------------------------------------------------------------|----------------------------------------------------------------------------------------------------|--|--|--|--|--|--|
| Facility in the Melbou                                                                                                    | rne Health 2 organisation hierarchy                                                                                                    |  |  |  |  |  |  |
| Attributes                                                                                                    |                                                                                                    |  |  |  |  |  |  |
| Label Value                                                                                                    |                                                                                                    |  |  |  |  |  |  |
| DH Region                                                                                                    | H Region Eastern Metropolitan                                                                                                    |  |  |  |  |  |  |
| Metro Or Rural                                                                                                    | Metro                                                                                                    |  |  |  |  |  |  |
| Operator ID                                                                                                    | 1234                                                                                                    |  |  |  |  |  |  |
|                                                                                                    |                                                                                                    |  |  |  |  |  |  |
|                                                                                                    | Hierarchy                                                                                                    |  |  |  |  |  |  |
|                                                                                                    |                                                                                                    |  |  |  |  |  |  |
| Search Again                                                                                                    |                                                                                                    |  |  |  |  |  |  |
|                                                                                                    | Ge                                                                                                    |  |  |  |  |  |  |
| Add Child Organisation + View Organisation Hierarchy I                                                                          |                                                                                                    |  |  |  |  |  |  |
| Add Child Organ                                                                                                    | isation 🕂 🛛 View Organisation Hierarchy 🗏                                                                                                    |  |  |  |  |  |  |
| Add Child Organ                                                                                                    | isation + View Organisation Hierarchy 🗏                                                                                                    |  |  |  |  |  |  |
| Add Child Organ                                                                                                    | isation 🕂 View Organisation Hierarchy 🗮                                                                                                    |  |  |  |  |  |  |
| Add Child Organ                                                                                                    | isation 🕈 🛛 View Organisation Hierarchy 🗏                                                                                                    |  |  |  |  |  |  |
| Add Child Organ     Relationships     Example Asse                                                                              | isation ✦ View Organisation Hierarchy III                                                                                                    |  |  |  |  |  |  |
| Add Child Organ     Relationships     Example Asse                                                                              | isation ✦ View Organisation Hierarchy ভ<br>t Hierarchy                                                                                                    |  |  |  |  |  |  |
| Add Child Organ     Control Child Organ     Control Child Organ     Example Asse     RMH Royal                                  | isation + View Organisation Hierarchy III<br>t Hierarchy<br>I Park - Jul-14 to current                                                                                                    |  |  |  |  |  |  |
| Add Child Organ     Relationships     Example Asse     RMH Royal                                                                | isation + View Organisation Hierarchy I≣<br>t Hierarchy<br>I Park - Jul-14 to current<br>■ 2* ■                                                                                                    |  |  |  |  |  |  |
| Add Child Organ     Relationships     Example Asse     RiMH Royal     Melbourne He                                              | isation + View Organisation Hierarchy I≣<br>t Hierarchy<br>I Park - Jul-14 to current<br>■ IZ ■<br>alth AJMS Asset Hierarchy                                                                                                    |  |  |  |  |  |  |
| Add Child Organ     Relationships     Example Asse     RMH Royal     Melbourne He     RMH Royal                                 | isation ← View Organisation Hierarchy II<br>t Hierarchy<br>I Park - Jul-14 to current<br>III C III<br>alth AJMS Asset Hierarchy<br>III Rafk AJMS - Md-05 to Jun-14                                                                                                    |  |  |  |  |  |  |
| Add Child Organ     Relationships     Example Asse     RMH Royal     Melbourne He     RMH Royal                                 | isation + View Organisation Hierarchy II<br>t Hierarchy<br>I Park - Jul-14 to current<br>II Park AIMS Asset Hierarchy<br>I Park AIMS - Jul-05 to Jun-14<br>III Park AIMS - Jul-05 to Jun-14                                                                                                    |  |  |  |  |  |  |
| Relationships     Example Asse     EXAMPLE Asse     RMH Royal     Melbourne He     RMH Royal                                    | itation + View Organitation Hierarchy :≡<br>tt Hierarchy<br>IPark - Jul-14 to current<br>Iw C2* 10<br>alth AIMS Asset Hierarchy<br>I Park AIMS - Jul-05 to Jun-14<br>Iw C2* 10                                                                                                    |  |  |  |  |  |  |
| Add Child Organ     Relationships     Example Asse     EMH Royal     Melbourne He     RMH Royal     Organ AIM                   | isation + View Organisation Hierarchy III<br>t Hierarchy<br>I Park - Jul-14 to current<br>I Park AIMS Asset Hierarchy<br>I Park AIMS - Jul-05 to Jun-14<br>IIIIIIIIIIIIIIIIIIIIIIIIIIIIIIIIIIII                                                                                                    |  |  |  |  |  |  |
| Add Child Organ     Relationships     Example Asse     EMH Royal     Melbourne He     RMH Royal     Orygen AIM     Broadmondore | isation + View Organisation Hierarchy III<br>It Hierarchy<br>It Hierarchy<br>It AIMS Asset Hierarchy<br>I Park AIMS - Jul-05 to Jun-14<br>III 22<br>III 22<br>IIII 22<br>III 2 |  |  |  |  |  |  |

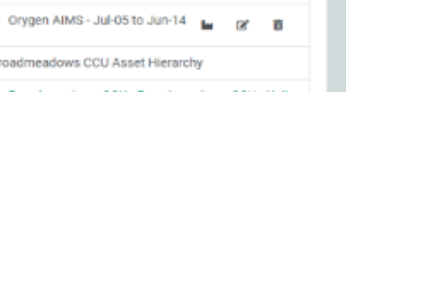

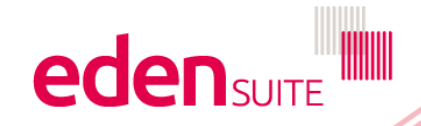

| Torganisation Profile                     |                                                      |                                           | Attributes                           |                                |              |          |          |
|-------------------------------------------|------------------------------------------------------|-------------------------------------------|--------------------------------------|--------------------------------|--------------|----------|----------|
| Example Organisation                      |                                                      | Edit Organisation 🗭 Delete Organisation 🏛 | Status Active 01/0                   | 7/2005 to current              |              |          |          |
|                                           | CO <sub>2</sub> -e (t) - Rolling 12 Month Comparison |                                           | Facility in the Melbourne            | Health 2 organisation hierarch | у            |          |          |
| 211.53                                    |                                                      |                                           | Attributes                           |                                |              |          |          |
|                                           |                                                      | Sep 19<br>Oct 17-                         | Label                                | Value                          |              |          |          |
| 153.84 -                                  |                                                      | Sep 18                                    | DH Region                            | Eastern Metropolitan           |              |          |          |
|                                           |                                                      |                                           | Metro Or Rural                       | Metro                          |              |          |          |
| 96.15                                     |                                                      |                                           | Operator ID                          | 1234                           |              |          |          |
|                                           |                                                      |                                           |                                      |                                |              |          |          |
| lick "Edit Organisation"                  |                                                      |                                           | 💾 Organisation Hie                   | rarchy                         |              |          |          |
|                                           |                                                      | •                                         | Count Annia                          |                                |              |          |          |
| -19.23 Oct Nov Dec Jan                    | Feb Mar Apr May Ju                                   | n Jul Aug Sep                             | Search Again                         |                                |              |          | Ge       |
|                                           | Month                                                |                                           |                                      |                                |              |          |          |
|                                           |                                                      | View GHG Inventory   E                    |                                      | Add Child Organisation 🕂 View  | / Organisati | on Hiera | archy ∷≣ |
|                                           |                                                      |                                           |                                      |                                |              |          |          |
| Activities                                |                                                      |                                           | Relationships                        |                                |              |          |          |
|                                           |                                                      |                                           |                                      |                                |              |          |          |
| inical waste                              | Oct 18 - Sep 19: 0 CO <sub>2</sub> -e (t) -%         | ^                                         | <ul> <li>Example Asset Hi</li> </ul> | ierarchy                       |              |          |          |
|                                           |                                                      |                                           | - RMH Royal Pa                       | rk - Jul-14 to current         | la           | R        | m        |
| linical waste - incinerated               | Oct 18 - Sep                                         | 19: 0 kg                                  |                                      |                                | _            |          |          |
|                                           | Oct 17 - Sep 18:                                     | 0 kg                                      | <ul> <li>Broadmeadows C</li> </ul>   | CU Asset Hierarchy             |              |          |          |
| Clinical waste - incinerated - Test by Jo | Oct 18 - Sep                                         | 19: 0 kg                                  | - Broadmeadow                        | /s CCU - Broadmeadows CCU - I  | Unit 3 - Jul | -05 to   |          |
|                                           | Oct 17 - Sep 18:                                     | 0 kg                                      | current                              |                                | les .        | Ľ        | Î        |
| Clinical waste - sharps                   | Oct 18 - Sep                                         | 19: 0 kg                                  |                                      |                                |              |          |          |
|                                           | Oct 17 - Sep 18:                                     | 0 kg                                      | <ul> <li>Melbourne Health</li> </ul> | AIMS Asset Hierarchy           |              |          |          |
| Clinical waste - treated                  | Oct 18 - Sep                                         | 19: 0 kg                                  | <ul> <li>Orygen AIMS -</li> </ul>    | Jul-05 to Jun-14               |              | Ľ        | <b></b>  |
|                                           | Oct 17 - Sep 18:                                     | 0 kg                                      |                                      |                                |              |          |          |
| Jo Testing Clinical waste Activity        | Oct 18 - Sep                                         | 19:0 kg                                   | <ul> <li>RMH Royal Pa</li> </ul>     | rk AIMS - Jul-05 to Jun-14     | la la        | Ľ        | â        |
|                                           | Oct 17 - Sep 16.                                     | u kg                                      | <ul> <li>Orygen Asset Hie</li> </ul> | rarchy                         |              |          |          |
| orporate Transport                        | Oct 18 - Sep 19: 0 CO <sub>2</sub> -e (t) -%         | ~                                         | - Orygen - Jul-14                    | 4 to current                   | l.           |          | ÷        |
| eneral waste                              | Oct 18 - Sep 19: 0 CO <sub>2</sub> -e (t) -%         | ~                                         | crygen our                           |                                |              |          | ш        |
|                                           |                                                      |                                           |                                      |                                | Add          | Relatio  | nship +  |
| MG Test Activity Group                    | Uct 18 - Sep 19: 0 CO <sub>2</sub> -e (t) -%         | ×                                         |                                      |                                |              |          |          |

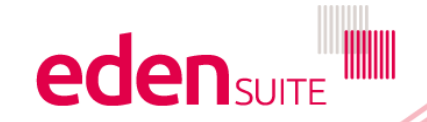

| 🛔 Edit Organisation (Example Organisation)            |                                                                          |                               |        |
|-------------------------------------------------------|--------------------------------------------------------------------------|-------------------------------|--------|
| Organisation Details Persons Attributes Hierarchy     |                                                                          |                               |        |
| • Fill in the form below and click 'Next' to proceed. |                                                                          |                               |        |
| Name *                                                | Code                                                                     |                               |        |
| Example Organisation                                  |                                                                          |                               |        |
| Organisation Type *                                   | Organisation Status *                                                    | Status Effective From *       |        |
| Facility X                                            | Active                                                                   | · 01/07/2005                  | 曲      |
| Th                                                    | e Details tab lets you o                                                 | change:                       | Next > |
| ><br>> the                                            | the name of the organ<br>> the organisation ty<br>Status and status effe | isation<br>/pe<br>ective date |        |

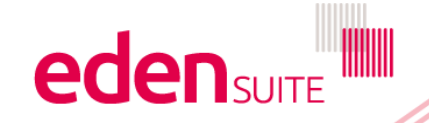

|                    |                                                |                                     |                                         |                                                            |        | Success: The organ | isation Person record was delet | ed successfully ~ |
|--------------------|------------------------------------------------|-------------------------------------|-----------------------------------------|------------------------------------------------------------|--------|--------------------|---------------------------------|-------------------|
| 📥 Edit Organis     | ation (Example Organisation)                   |                                     |                                         |                                                            |        |                    |                                 |                   |
| Organisation Detai | ls Persons Attributes Hierarchy                |                                     |                                         |                                                            |        |                    |                                 |                   |
| You can add a      | person to this organisation, policking the add | person button. Click Restore to res | store the previously saved va           | lue.                                                       |        |                    |                                 |                   |
|                    |                                                |                                     |                                         |                                                            |        |                    |                                 | Add Person +      |
| Person Type *      | Usage Value *                                  | Mons                                | Month 1                                 | Го                                                         | Source |                    |                                 |                   |
|                    |                                                |                                     | No pe                                   | ersons added.                                              |        |                    |                                 |                   |
|                    | Next →                                         |                                     |                                         |                                                            |        |                    |                                 |                   |
|                    |                                                | vie                                 | The "Persons"<br>ew/add/edit pe<br>orga | " tab allows you to<br>erson records for the<br>inisation. |        |                    |                                 |                   |

| Grganisation Details Persons       | le Organisation)<br>Attributes nierarchy                           | The "Attributes" tab allows you to view/add/edit metadata records for the organisation. |   |   |           |
|------------------------------------|--------------------------------------------------------------------|-----------------------------------------------------------------------------------------|---|---|-----------|
| • Fill in the form below and click | 'Next' to proceed. All attributes with *are mandatory. Click Resto | ore to restore the previously saved value.                                              |   |   |           |
| Label                              | Туре                                                               | Value                                                                                   |   |   |           |
| DH Region *                        | Option                                                             | Eastern Metropolitan                                                                    | * | R | estore 🖒  |
| Metro Or Rural *                   | Option                                                             | Metro                                                                                   | • | R | lestore 🖸 |
| Operator ID *                      | Text                                                               | 1234                                                                                    |   | R | estore 🖒  |
|                                    |                                                                    |                                                                                         |   |   | Next →    |

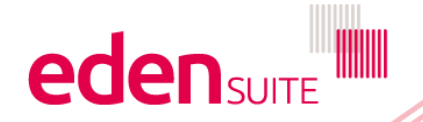

Aggregate Non-Residential Sites
 Aggregate Residential Sites
 Example Organisation
 RMH City Campus (Parkville)

Edit Organisation (Example Organisation)

Organisation Details Persons Attributes Hierarchy

Change the organisation hierarchy and/or the parent node, if required. Click have to update the Organisation.

Melbourne Health 2

Change Edit

Automatic Additional Additional Addi

The "Hierarchy" tab allows you to change where in the organisation hierarchy the organisation appears

Melbourne Health 2

Save 🖬

Click "change" to choose another hierarchy or to change the Parent Organisation

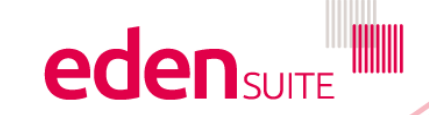